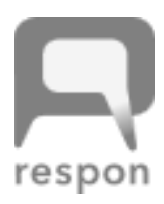

令和7年4月 教務課

## respon(レスポン)アプリのインストールのお願い

本学では、学生のみなさんのスマートフォンやタブレットなどを使い、出席カードの提出や、先生からの質問などに回答するためのツールである、リアルタイムアンケートシステム「respon (レスポン)」 を導入しています。

スマートフォンやタブレットで respon を使用するためには、専用のアプリ(無料)を各自の端末に インストールする必要があります。授業で使用するかしないか、また、どのように使用するかについて は、授業を担当される先生によって異なりますが、授業での使用に備えて、4月10日(木)の授業開 始前までにアプリのインストールと初期設定を行ってください。

なお、パソコンや携帯電話などから使用する場合や、それらの電子機器を使用しない場合については、 裏面「3. その他」を参照してください。

## 1. respon アプリのインストール方法

App Store、Google Play または、右の QR コードから ダウンロードできます。

(1) iPhone (iOS 11.4 以降に対応) または iPad の場合
 App Store から「respon」で検索してください。
 ※iPad の場合は、「iPhone のみ」を選んでください。

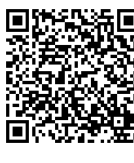

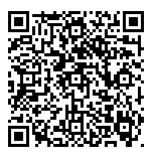

App Store

Google play

# (2) Android (Android 7.0 以降に対応)の場合 Google Play で「アプリ」を選んでから「respon」で検索してください。

#### 2. respon アプリの初期設定方法

①専修大学ホームページ「学生生活」→「授業・履修情報」→「Web 履修システム」からログイン画面を表示します。図の $A \sim C$ の画面は、PC モードで表示した画面になります。

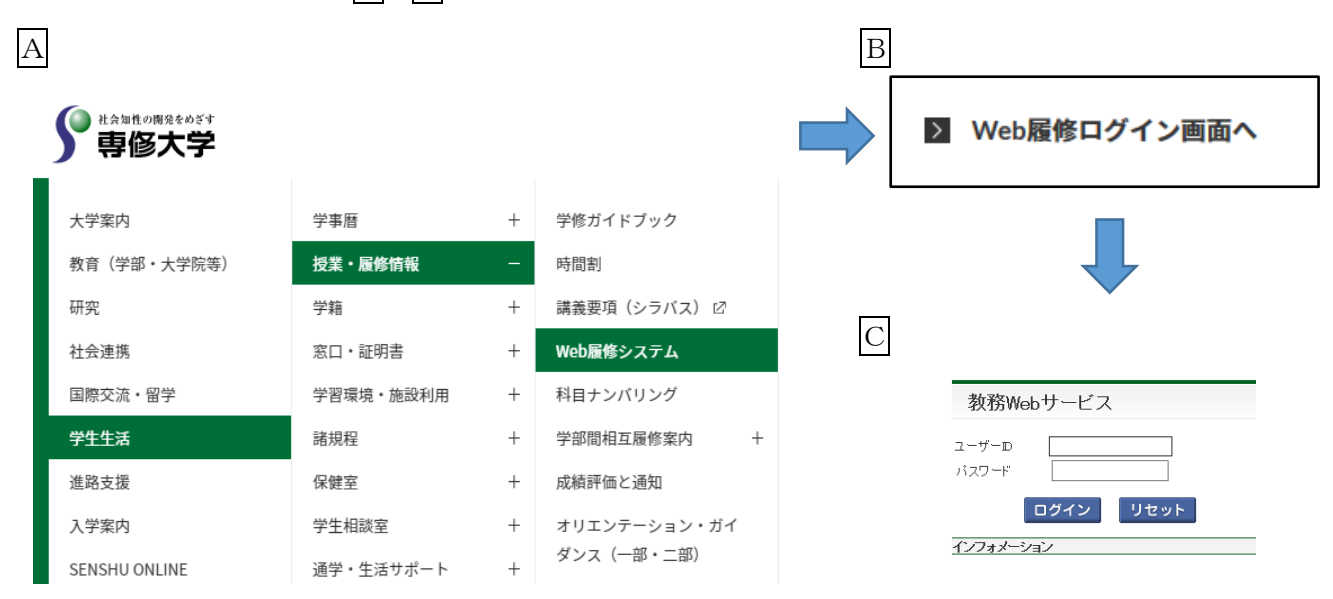

②情報科学センターのユーザーIDとパスワードを入力し、「ログイン」をクリックします。

【情報科学センターのユーザーID とパスワード】 ・ユーザーID は、学籍番号からスペース、ハイフンおよび学籍番号の最後の英字を除き、英 字部分を小文字にしたものです。 例)学籍番号「EE25-1999A」 → ユーザーID「ee251999」 ・初期パスワードは、「学籍番号の最初の英字を小文字にしたもの」+「暗証番号カードに記

載された4桁の暗証番号」+「学籍番号の最後の英字を小文字にしたもの」となります。 例) 学籍番号「EE25-1999A」、暗証番号「1234」 → 初期パスワード「e1234a」

③ログインが完了すると、メニューが表示されますので、「履修届・成績通知書照会」を選択します。

| 学生メニュー                               |
|--------------------------------------|
| WEB履修                                |
| <ul> <li> <u> <u> </u></u></li></ul> |

④下記の画面が表示されたら、対象帳票で「respon」を選択し、「パスワード入力画面へ」をクリックします。

| 履修届·成績通知書照会 帳票選択画面             | (ARJ020PCT01) ? へしプ |
|--------------------------------|---------------------|
| ▶帳票選択画面                        |                     |
| 「ダウンロード条件                      |                     |
| <mark>対象帳票 *必須</mark> respon ❤ |                     |
|                                | パスワード入力画面へ          |
|                                |                     |

⑤パスワードの入力を求められますので、ログイン時と同じパスワードを入力し、「ダウンロード」を クリックします。

| 履修届・成績通知書照会 バスワード入力画面 | (ARJ020PCT02) 2 へルプ |
|-----------------------|---------------------|
| ▶帳票選択画面 ▶バスワード入力画面    |                     |
| 「パスワード入力              |                     |
| パスワード *必須             |                     |
| ダウンロード                | ) リセット(C) 戻る(X)     |

⑥「respon ID/パスワード通知書」がPDFでダウンロードされます。

⑦respon を使用するスマートフォンやタブレットでアプリを起動します。通知に関する設定を聞か れた場合は「許可」を選択してください。

アプリが起動したら、画面下のタブメニューの「設定」をタップします。

⑧右図が表示されたら、メールアドレスを入力して下さい。 このメールアドレス宛に、アプリの登録番号を送ります ので、受信確認ができるアドレスを入力して下さい。 メールアドレスを入力して「送信」をタップすると、 responの登録番号が記載されているメールがサーバより 送信されます。

迷惑メールフィルターを利用している場合は、respon.jp からのメールを受信できるよう、設定を変更してください。

- ⑨メールに記載されている登録番号を入力して、「次へ」を タップします。登録番号は6桁(半角数字)です。 正しい番号を入力すると、登録が完了します。
- ⑩続いて「サーバの設定」を行います。「サーバの設定をする」をタップしてください。
- 「サーバの設定」画面で、以下の URL を入力して、
   「次へ」をタップしてください。

## https://respon.senshu-u.ac.jp

- ②アプリの中でブラウザが起動し、ログイン画面が表示 されます。Web 履修システムからダウンロードした 「respon ID/パスワード通知書」に記載された ID と パスワードを入力して、「ログイン」をタップしてくだ さい。
- ③ログインに成功すると、登録確認画面が表示されます。 自分の ID と名前が表示されていることを確認したら、「登録」をタップしてください。

以上で、初期設定は完了です。

### 3. その他

- (1) respon は、スマートフォンやタブレットからアプリで利用できるほか、パソコンや携帯電話からはブラウザを使って利用することができます。
   ブラウザを使用する場合には、その都度、「respon ID/パスワード通知書」に記載された ID とパスワードを入力して、respon にログインする必要があります。
   respon の利用イメージなどは、https://respon.jp/からご覧ください。
- (2) スマートフォン等の購入を強制するものではありません。 スマートフォン等を所持していない、電池が切れてしまったなどの理由により、respon を利用 できない場合には、授業担当の先生にその旨を申し出て、紙の出席カードなどで提出してくだ さい。

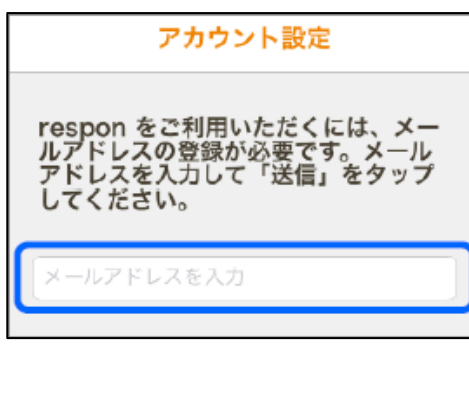

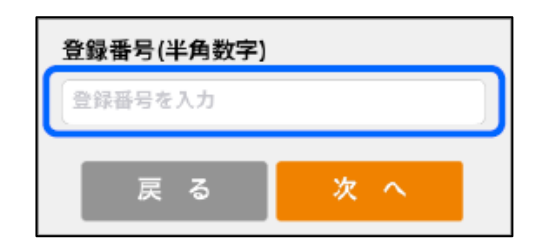

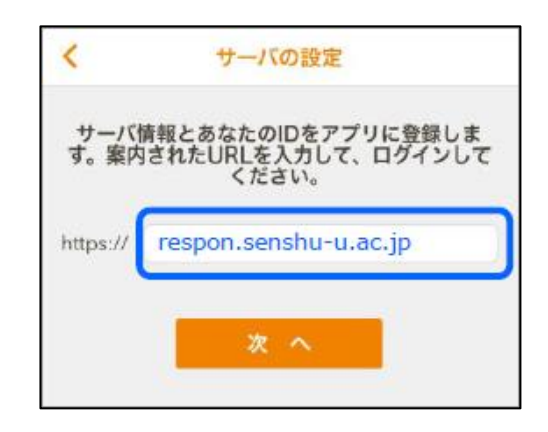

- (3) respon アプリのマニュアルは、アプリ内の「設定」→「使い方」→「サーバの設定をしたとき(学生)」からご覧ください。
- (4) respon アプリは定期的にアップデートされます。常に最新版を使うようにしてください。
- (5) すべての授業で使用する訳ではありません。授業を担当する先生の指示に従ってください。
- (6) 不明な点は、所属学部の教務課窓口までお問い合わせください。

以 上